# UCCXの拡張機能と接続機能の設定

### 内容

| <u>概要</u>          |
|--------------------|
| <u>前提条件</u>        |
| <u>要件</u>          |
| <u>使用するコンポーネント</u> |
| <u>設定</u>          |
| <u>設定</u>          |
| <u>確認</u>          |
| <u>トラブルシュート</u>    |
| 関連情報               |

### 概要

このドキュメントでは、Cisco Unified Contact Center Express(UCCX)の拡張機能と接続機能の設定方法について説明します。

拡張機能と接続機能を使用すると、Unified Contact Center Expressエージェントとスーパーバイ ザは、任意のデバイスを使用してリモートロケーションから作業できます。この機能により、ユ ーザ(エージェントまたはスーパーバイザ)は、PSTNまたはモバイルまたは他のPBXネットワ ークに接続されたデバイスを使用して、コールに柔軟に応答または発信できます。

CTIリモートデバイスとCisco Unified Communications Manager(CUCM)の固定接続機能を活用して、拡張機能と接続機能を拡張

## 前提条件

#### 要件

次の項目に関する知識があることが推奨されます。

- Cisco Unified Communications Manager ( CUCM )
- Cisco Jabber
- Cisco Unified Contact Center Express

### 使用するコンポーネント

このドキュメントの情報は、次のソフトウェアとハードウェアのバージョンに基づいています。

- Cisco Unified Communications Manager(CUCM)12.5
- Cisco Jabber 12.5.1
- Cisco Unified Contact Center Express(UCCX)12.5(1)

このドキュメントの情報は、特定のラボ環境にあるデバイスに基づいて作成されました。このド キュメントで使用するすべてのデバイスは、初期(デフォルト)設定の状態から起動しています 。対象のネットワークが実稼働中である場合には、どのようなコマンドについても、その潜在的 な影響について確実に理解しておく必要があります。

### 設定

#### 設定

ステップ1:これらのパラメータを使用してエンドユーザを作成します。

- 1. モビリティを有効にします。
- 2. アクセスコントロールグループに次のロールを追加します。
- •標準CCMエンドユーザ
- Standard CTI Enabled

| End User Configuration                                |                                                                 |  |
|-------------------------------------------------------|-----------------------------------------------------------------|--|
| 🔚 Save 🗙 Delete 🕂 Add New                             |                                                                 |  |
| Status<br>Status: Ready                               |                                                                 |  |
| User Information                                      |                                                                 |  |
| User Status Enabled Local User<br>User ID* remoteuser |                                                                 |  |
| □ Permissions Information                             | Г Т.                                                            |  |
| Groups Standard CCM End Users<br>Standard CTI Enabled | Add to Access Control Group<br>Remove from Access Control Group |  |
|                                                       | View Details                                                    |  |

ステップ2:Cisco Unified Client Services Framework(CSF)デバイスを作成します。

1. ステップ1で作成したエンドユーザにデバイスを関連付けます。

2. 回線を同じエンドユーザに関連付けます。

| Phone Configuration                                                                                                    |                                                                                                    |                                                                                                    |
|----------------------------------------------------------------------------------------------------|----------------------------------------------------------------------------------------------------|----------------------------------------------------------------------------------------------------|
| 🔚 Save 🗙 Delete 📄 Copy 🤗                                                                                                    | Reset 🥖 Apply Config 🕂 Add New                                                                                                    |                                                                                                    |
| Modify Button Items                                                                                                    | Product Type: Cisco Unified Clie<br>Device Protocol: SIP                                                                                                    | ent Services Framework                                                                                    |
| 1       •rm: Line [1] - 1400 (no partition)         2       •rm: Line [2] - Add a new DN         3       •rm: Line [3] - Add a new DN         4       •rm: Line [4] - Add a new DN         5       •rm: Line [5] - Add a new DN         6       •rm: Line [6] - Add a new DN         7       •rm: Line [7] - Add a new DN         8       •rm: Line [8] - Add a new DN | Real-time Device Status Registration: Unknown IPv4 Address: None Device Information Device is Active Device is trusted Device Name* Description Device Pool*                                                                                                    | csfdevice1                                                                                                |
|                                                                                                    | Common Device Configuration<br>Phone Button Template*<br>Common Phone Profile*<br>Calling Search Space<br>AAR Calling Search Space<br>Media Resource Group List<br>User Hold MOH Audio Source<br>Network Hold MOH Audio Source<br>Location*<br>AAR Group<br>User Locale<br>Network Locale<br>Built In Bridge*<br>Device Mobility Mode*<br>Owner<br>Owner User ID* | <pre>&lt; None &gt; Standard Client Services Framework Standard Common Phone Profile &lt; None &gt;</pre> |

| Users | Associated with Line                                     |            |
|-------|----------------------------------------------------------|------------|
|       | Full Name                                                | User ID    |
|       | remoteuser,                                              | remoteuser |
|       | Associate End Users Select All Clear All Delete Selected |            |

ステップ3:CTIリモートデバイスを作成します。

- 1. 手順1で作成したエンドユーザを選択します。
- 2. 回線を追加します。手順1で作成したエンドユーザに回線を関連付けます。
- 3. [CTI Remote Device Configuration]ページ[Associated Remote Destinations]の下**[Add a New Remote Destination]をクリ**ック**します。**.
- 4. Cisco Jabberクライアントでリモート接続先を使用するには、接続先名を*JabberRDとして* 設定する必要があります。

5. [リモート**接続先の設定**]ウィンドウの[接続先]フィールドにユーザの外部番号**を入力**します。 たとえば、外線番号は、ルートパターンプレフィクスを持つエージェントの携帯電話番号(存在

### [延長と接続を有効にする]フィールドは、既定でオンになっています。

| Phone Configuration                  |                                                |                                        |                |
|--------------------------------------|------------------------------------------------|----------------------------------------|----------------|
| 🔚 Save 🗙 Delete 📄 Copy 睯 R           | Reset 🥒 Apply Config 🕂 Add                     | New                                    |                |
| Association                          | - Bhone Type                                   |                                        |                |
| 1 emi Line [1] - 1401 (no partition) | Product Type: CTI Remote                       | Device                                 |                |
| 2 eta: Line [2] - Add a new DN       | Real-time Device Status                        |                                        |                |
| -783                                 | Registration: Registered with<br>IPv4 Address: | h Cisco Unified Communications Manager | 10.106.104.220 |
|                                      | Device Information                             |                                        |                |
|                                      | Device is Astive                               |                                        |                |
|                                      | Device is active                               |                                        |                |
|                                      | Active Remote Destination                      | pone                                   |                |
|                                      | Owner User ID*                                 | remoteuser                             |                |
|                                      | Device Name*                                   |                                        |                |
|                                      | berice nume                                    | CTIRDremoteuser                        |                |
|                                      |                                                |                                        |                |
| Directory Number Configuration       |                                                |                                        |                |
| 🔚 Save 🗙 Delete 睯 Reset 💡            | 🥢 Apply Config 🕂 Add New                       | v                                      |                |
| Status                               |                                                |                                        |                |
| Status: Ready                        |                                                |                                        |                |
| Directory Number Information         |                                                |                                        |                |
| Directory Number*                    |                                                |                                        |                |
| 1401                                 |                                                | Urgent Priority                        |                |
|                                      |                                                | _                                      |                |
| Users Associated with Line           |                                                |                                        |                |
|                                      | Full Name                                      |                                        |                |
| remoteuser,                          |                                                |                                        | remoteuser     |
| Associate End Users Select All Cl    | ear All Delete Selected                        |                                        |                |

| Remote Destination Configur    | ation            |                                                                             |                                             |                                 |
|--------------------------------|------------------|-----------------------------------------------------------------------------|---------------------------------------------|---------------------------------|
| 🔜 Save 🗶 Delete 🗋 Cop          | py 🛟 Add New     |                                                                             |                                             |                                 |
| Status                         |                  |                                                                             |                                             |                                 |
| (i) Status: Ready              |                  |                                                                             |                                             |                                 |
| CTI Remote Device              |                  | Remote Destination Information                                              |                                             |                                 |
| Line                           | Line Association | Name                                                                        | JabberRD                                    |                                 |
| Line [1] - 1401 (no partition) | <b>V</b>         | Destination*                                                                | 92401                                       |                                 |
|                                |                  | Mobility User ID*                                                           | remoteuser                                  | 0                               |
|                                |                  | Enable Unified Mobility features                                            |                                             |                                 |
|                                |                  | Remote Destination Profile*                                                 | Not Selected                                | 0                               |
|                                |                  | Single Number Reach Voicemail Policy*                                       | Use System Default                          | 0                               |
|                                |                  | C Enable Single Number Reach<br>Ring this phone and my business phone at th | he same time when my business line(s) is d  | ialed.                          |
|                                |                  | ✓ Enable Move to Mobile<br>If this is a mobile phone, transfer active calls | s to this phone when the mobility button on | your Cisco IP Phone is pressed. |
|                                |                  | C Enable Extend and Connect                                                 |                                             |                                 |
|                                |                  | Allow this phone to be controlled by CTI applicatio                         | ons (e.g. Jabber)                           |                                 |
|                                |                  | CIT REPORT DEVICE                                                           | CTIRDremoteuser                             | <b>S</b>                        |

ステップ4:ステップ1で設定したエンドユーザに移動します。

- 1. CSFとCTIリモートデバイスの両方を関連付けます。
- 2. [Primary]および[IPCC Extension]を選択します。IPCC Extensionは、CTIリモートデバイスのDNです。

| Device Information |                               |          |
|--------------------|-------------------------------|----------|
| Controlled Devices | CTIRDremoteuser<br>csfdevice1 | ļ        |
| Directory Number   | Associations                  |          |
| Primary Extension  | 1400                          | <b>C</b> |
| IPCC Extension     | 1401                          |          |

ステップ5: rmcmアプリケーションユーザに移動します。[Device Association]で、CTIリモートデ バイスを関連付けます。

ステップ6:CCXでの設定。

1. [Persistent Connection]または[Call by Call mode]を選択するには、[CCX administration]ペー ジで、[**System**] > [**System Parameters**] > [**Persistent Connection**]に移動します。

固定接続で[無効]を選択すると、デフォルトでコールモードによるコールが有効になります 。固定モードとコールモードによるコールの違いについては、『UCCX設計ガイド』を参照 してください。 2. 必要なスキル、リソースグループ、チームなどのリソースを設定します。

### 確認

ステップ1:ステップ1でエンドユーザを設定する方法を使用して、Jabber Deviceにログインします。

[Use other number of calls] で、次の図に示すように、[Remote Destination]に設定されている外部 番号を選択します。

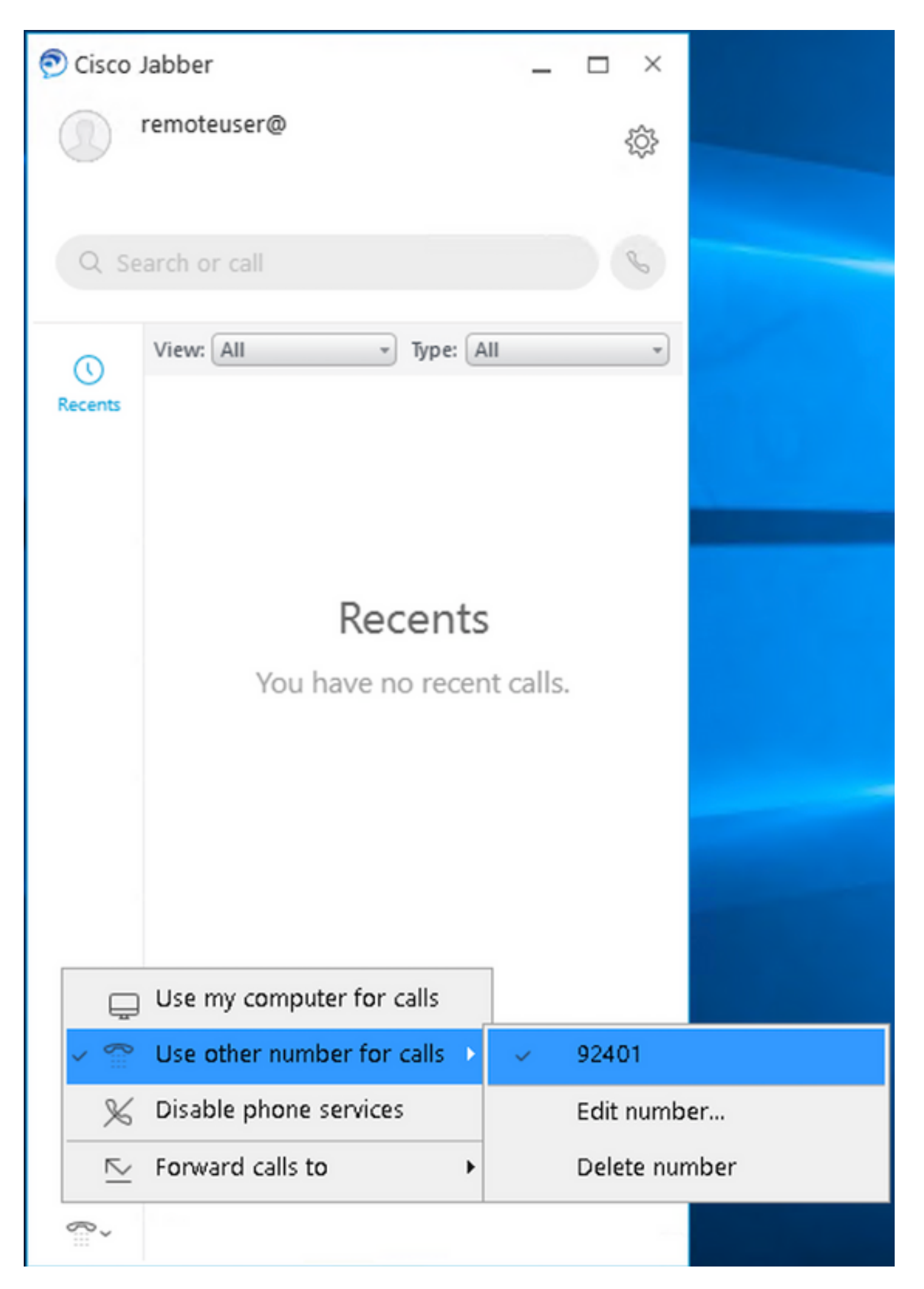

ステップ2:CTIリモートデバイスに登録済み番号が表示され、外部番号がアクティブリモート接続

#### 先番号として表示されることを確認します。

| Phone Type                                |                                                             |
|-------------------------------------------|-------------------------------------------------------------|
| (no.partition) Product Type: CTI Remote D | evice                                                       |
| Real-time Device Status                   |                                                             |
| Registration: Registered with             | Cisco Unified Communications Manager 10.106.104.220         |
| IPv4 Address:                             |                                                             |
| Device Information                        |                                                             |
| Device is Active                          |                                                             |
| A Device is not trusted                   |                                                             |
| Active Remote Destination                 | 92401                                                       |
| Owner User ID*                            | remoteuser 😳                                                |
| Device Name*                              | CTIRDremoteuser                                             |
| Description                               |                                                             |
| Device Pool*                              | o711New Otevalls                                            |
| Calling Search Space                      | < None >                                                    |
| User Hold MOH Audio Source                | < None >                                                    |
| Network Hold MOH Audio Source             | < None >                                                    |
| Location*                                 | Hub None                                                    |
| User Locale                               |                                                             |
| Network Locale                            |                                                             |
| Mobility Liser ID                         | < None >                                                    |
| Tenere Presentation Indicate              | remoteuser                                                  |
| grore Presentation indicato               | s (internal calls uniy)                                     |
| Number Presentation Transfo               | rmation                                                     |
| Caller ID For Calls From This             | Phone                                                       |
| Calling Party Transformation C            | SS < None > 0                                               |
| Use Device Pool Calling Par               | ty Transformation CSS (Caller ID For Calls From This Phone) |
| Remote Number                             |                                                             |
| Calling Party Transformation C            | SS < None >                                                 |
| Use Device Pool Calling Par               | ty Transformation CSS (Device Mobility Related Information) |
| Protocol Specific Information             |                                                             |
| BLF Presence Group*                       | Standard Presence group                                     |
| SUBSCRIBE Calling Search Space            | * < None >                                                  |
| Rerouting Calling Search Space            | < None >                                                    |
| Associated Remote Destination             | ns                                                          |
| Route calls to all remote des             | tinations when client is not connected                      |
|                                           | Destination                                                 |
| Name                                      |                                                             |

ステップ3:Cisco Finesseデスクトップログインを確認し、パーシステントモードで機能を拡張お よび接続する手順を次に示します

- 1. ステップ1およびCTI RD拡張で作成したエンドユーザのクレデンシャルを使用して、Cisco Finesse Desktopにログインします。
- 2. finesseのログインボタンをクリックして、CTI RDの[External Number]がコールを受信する ことを確認します。
- 3. 同時に、Jabber Deviceには「ECモード」と表示され、外線番号に着信コールがあることを示します。

**注**:コールモードでは、エージェントのログイン中に外線番号がこのコールを取得しません。

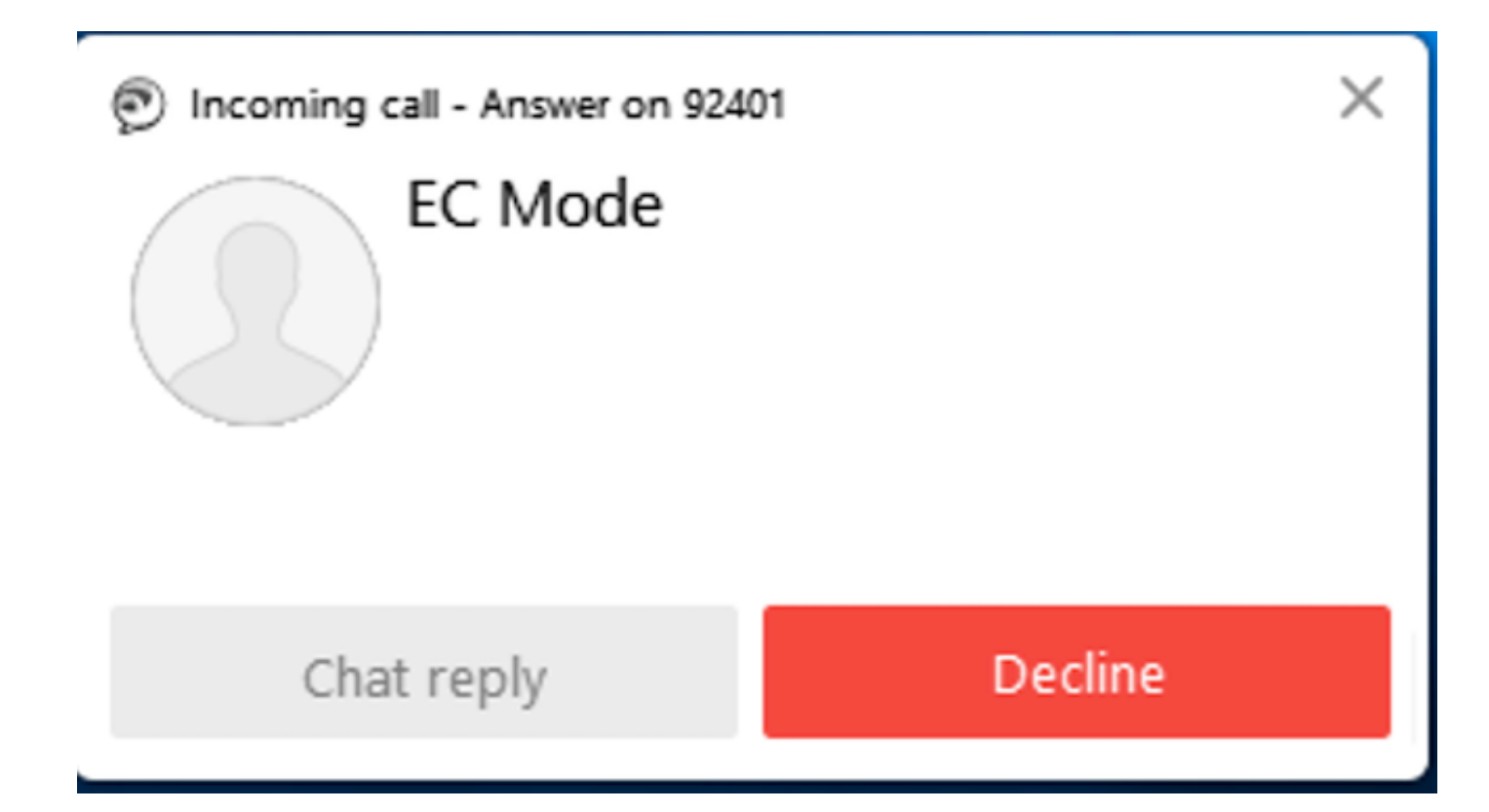

4.外部デバイスでコールに応答した後、JabberにECモードが表示されます。

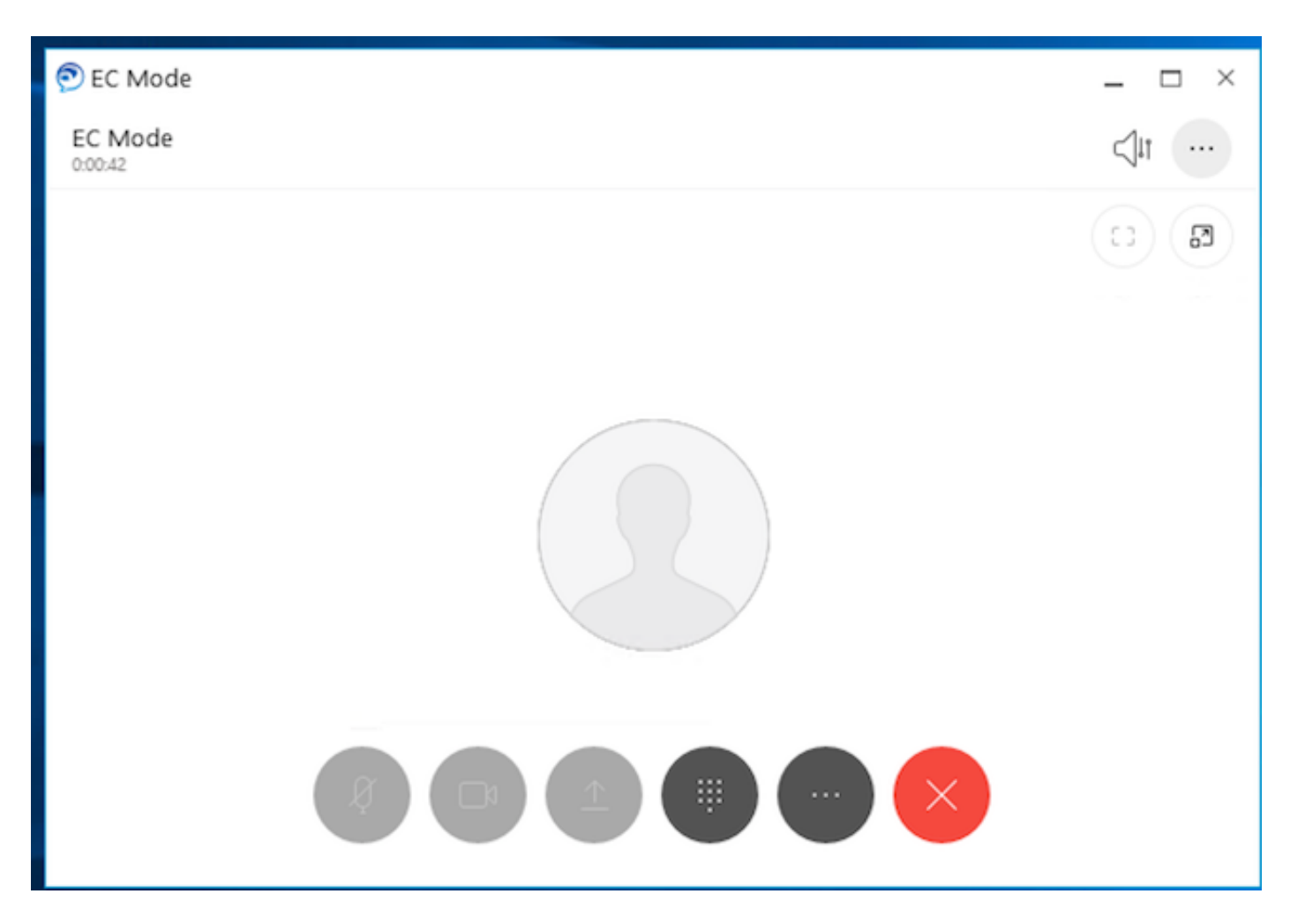

5. Cisco Finesseデスクトップで、状態を[Ready]に変更します。Cisco Finesseデスクトップを使用してコールに応答できることを確認します。

# トラブルシュート

現在、この設定に関する特定のトラブルシューティング情報はありません。

## 関連情報

- <u>Home Agent with Extend and Connect in</u> Solution Design Guide for Cisco Unified Contact Center Express
- Cisco Unified Contact Center Express Administration and Operations Guide
- ・Cisco Unified Communications Manager<u>の機能</u>設定ガイドの拡張と接続